## Site Menu Stepper

Create and update your website's main menu.

1 To add pages to your menu or adjust the current menu. Go to Appearance>Menus.

2 Select the new pages you would like to add to your main menu, and click 'Add to Menu'.

3 Your new menu items will be placed at the bottom of the current list.

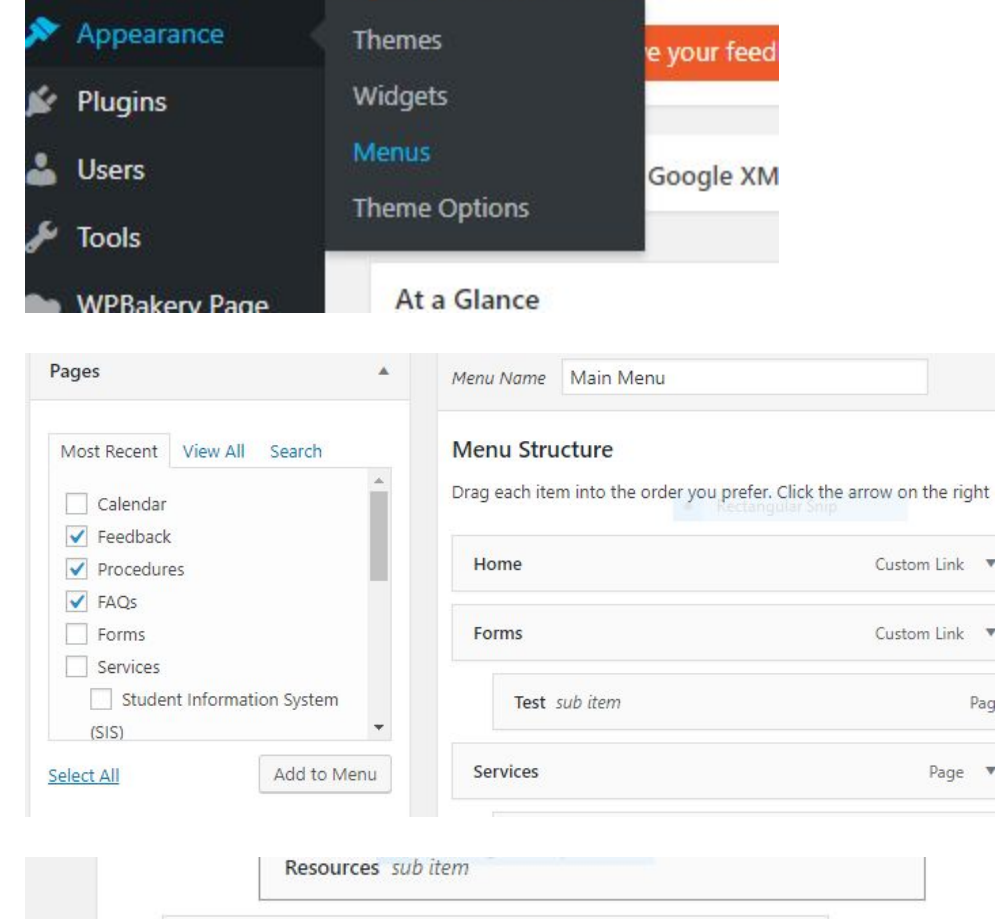

This free version of Types will cor

| IT<br>Su   | Help Desk & Technical Field<br>upport sub item | Custom Link 🔹 | •    |
|------------|------------------------------------------------|---------------|------|
|            | Student Information System (SIS)<br>sub item   | Pag           | je ' |
| C          | ontact sub item                                | Page 🔻        | •    |
| Feedback   |                                                | Page 🔻        |      |
| Procedures |                                                | Page 🔻        |      |
| FAQs       |                                                | Page 🔻        |      |

- Drag and drop the menu 4 items where you want IT Help Desk & Technical Field Custom Link 🔻 them. Support sub item FAQs Page W Page sub ttem Contact sub item Page Feedback Page Procedures Page If creating a sub-page, 5 indent the page under the IT Help Desk & Technical Field Custom Link 🔹 main menu item. Support sub item FAQs Page ¥ Page sup tiem Page Contact sub item Feedback Page Procedures Page
- 6 \*Optional- If you need to change the menu label or delete the menu item use the small triangle drop down.

Deleting the menu item is not deleting the page.

| FAQs subitem                                                                                | Page 🔺 |
|---------------------------------------------------------------------------------------------|--------|
| Navigation Label                                                                            |        |
| FAQs                                                                                        |        |
| Move <u>Up one</u> <u>Down one</u><br>Out from under IT Help Desk & Technical Field Support |        |
| Out from under in help besk & rechnical rield support                                       |        |

7 Save the menu by selecting the blue 'Save Menu' button at the top of the page.

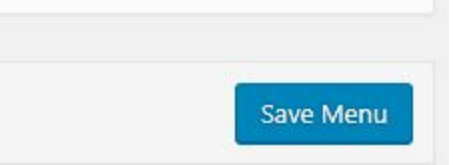